# Platforma pentru Depunerea Materialelor destinate Serviciului Publicitate

Manual de utilizare

Agenția Națională a Medicamentului și a Dispozitivelor Medicale din România

# Platforma Digitala pentru Depunerea Materialelor destinate Serviciului Publicitate

Manual de Utilizare

# Introducere

Această platformă este concepută pentru depunerea materialelor publicitare și materialelor educaționale destinate **Serviciului Publicitate** din cadrul **ANMDMR**. Aceasta asigură un cadru organizat pentru evidența și urmărirea depunerilor materialelor publicitare și materialelor educaționale, în mod similar cu un sistem de ticketing.

Pentru utilizarea platformei accesați cu browser-ul WEB următoarea locație:

#### https://uploadsp.anm.ro

Interfața destinată pentru aplicanți este bilingvă română/engleză, iar limba poate fi aleasă din meniul aflat în dreapta sus.

| Platforma Digitală pentru Depunere Materiale Publicitate | Română 🝷 |
|----------------------------------------------------------|----------|
|                                                          | English  |

Pentru a accesa zona pentru aplicanți, dați click pe link-ul din josul paginii.

### Autentificare

Înainte de a începe lucrul, platforma vă va cere să vă autentificați folosind adresa dvs. de email și parola pe care le-ați ales la înregistrarea contului.

| 🚏 Serviciul Publicitate                                    |               |  |
|------------------------------------------------------------|---------------|--|
| Autentificare aplicant                                     |               |  |
| Pentru a-ți accesa contul introdu m<br>de email și parola. | ai jos adresa |  |
| Email                                                      | @             |  |
| Parola                                                     |               |  |
| Jine-mă minte                                              | ➡ Login       |  |
| Am uitat parola.<br>Nu ai cont încă? Înregistrează-te aic  | :i.           |  |

# Crearea unui cont nou

Dacă nu aveți încă un cont, puteți să vă înregistrați accesând link-ul "**înregistrează-te aici**". Pentru aceasta este nevoie să completați toate câmpurile din formularul de înregistrare.

După ce ați creat cu succes contul, trebuie să vă confirmați adresa de email pe care ați completat-o în câmpul "**Email de serviciu**". Pentru aceasta sistemul trimite un mesaj email care conține un link de

confirmare. Daca nu reușiți să reperați mesajul trimis de sistem, vă sfătuim să vă uitați și în folder-ul de mesaje nedorite.

Între timp, contul dvs. va fi activat de către unul dintre operatorii noștri, iar sistemul vă va notifica despre acest lucru prin email.

# Gestiunea depunerilor

- 1. Primul pas pe care trebuie să-l realizați este să depuneți la Registratura ANMDMR dosarul materialului publicitar/educațional care să cuprindă următoarele documente:
  - Cover letter
  - Cerere de aprobare
  - Formular de plată.

În momentul depunerii acestui dosar veți primi un număr de înregistrare ANMDMR (nr reg) pentru depunerea dvs.

Acest prim pas este unul nemodificat fata de procedura anterioara de depunere materiale pentru Serviciul Publicitate.

2. Pasul doi, după autentificare pe platforma de depuneri pentru Serviciul Publicitate veți fi direcționat în pagina de depuneri.

Pentru a iniția o depunere dați click pe butonul **"Depunere nouă"**, iar în formularul care apare completați informațiile solicitate:

- La rubrica **subiect** veți menționa numărul de înregistrare ANMDMR (nr reg)
- Alegeți prin bifare tipul depunerii ("avizare" sau "reavizare").
- Ataşaţi documentele în cele 3 zone specifice de upload (materialul propriu-zis ce urmează a fi evaluat, Cererea de aprobare scanata, Formularul de plata scanat). Menţionam ca Cererea de aprobare şi Formularul de plata trebuie sa aibă numărul de înregistrare ANMDMR obţinute anterior.

Documentele pot fi ataşate fie prin click, fie prin "drag and drop".

Vă rugăm ca la atașarea documentelor să aveți grijă să le distribuiți în cele 3 zone în funcție de specificul lor.

| Trimite o depunere nouă         |                              | ×                            |
|---------------------------------|------------------------------|------------------------------|
| Şubiect                         |                              |                              |
| Mesaj                           |                              |                              |
|                                 |                              |                              |
|                                 |                              |                              |
|                                 | ire 🔾 keavizare              |                              |
| •                               | È                            | = L<br>\$                    |
| Atașează fișierele tale<br>aici | Atașează cererea de aprobare | Atașează formularul de plată |
| u.c.                            | urch.                        |                              |
|                                 |                              | Popuntă di Trimite           |
|                                 |                              |                              |

După trimitere, depunerea dvs. va apărea în listă. Operatorul ANMDMR care preia depunerea dvs. poate să intre în dialog cu dvs. pentru detalii suplimentare, sau să-o accepte daca nu există

probleme. Puteți oricând să consultați starea curenta a depunerii dvs. precum și istoricul conversației și modificărilor de stare.

| Depuneri         |                                  |            |
|------------------|----------------------------------|------------|
| căutare          | 50 💌 pe pagină Depunere nouă     |            |
| Nr Trimis        | Mesaj                            | Ataşamente |
| SP-887941 (reavi | zare) preluat de:                | Completare |
| → 1 mai 15       | test reavizare                   | Detalii    |
| 🔶 2 mai 17       | Depunerea este în evaluare       |            |
| 🔶 3 iun. 6, 9:30 | a.m. test - Test                 | Detalii    |
| 🔶 1 iun. 6, 9:32 | a.m. Depunerea a fost finalizată |            |

În cazul în care vi se solicită completări, dați click pe butonul **"Completare**" din dreptulnumărului depunerii respective.

În final, ciclul unei depuneri se încheie cu rezoluția "finalizată" sau "respinsă".

ANMDMR-SP-STIC 2023